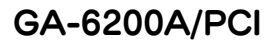

セットアップガイド

M-MANU200395-03

# 1 旧ドライバの無効 / 削除

ご利用の内蔵グラフィックは以下の手順で無効にしてください。

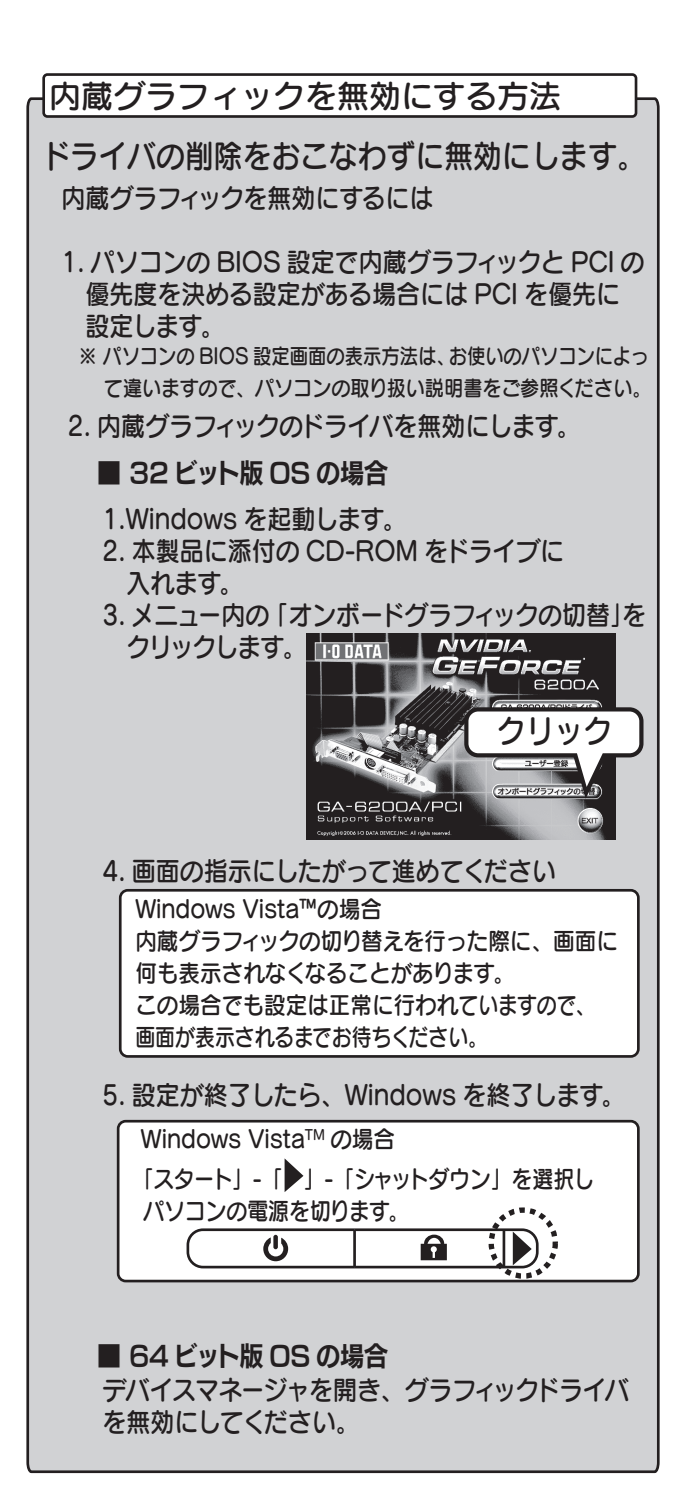

### 内蔵グラフィック以外をお使いの場合には

ドライバを削除してください。

※ドライバの削除方法については、ご使用の グラフィックボードメーカー、もしくはパソ コンメーカーにお問い合わせください。

# 2 グラフィックボードの装着

1. パソコンの電源が切れていることを確認し、 電源ケーブルをコンセントから抜いた状態 でカバーを開けます。

※ロープロファイル金具の付け替えが必要な場合は 以下の手順でおこなってください。

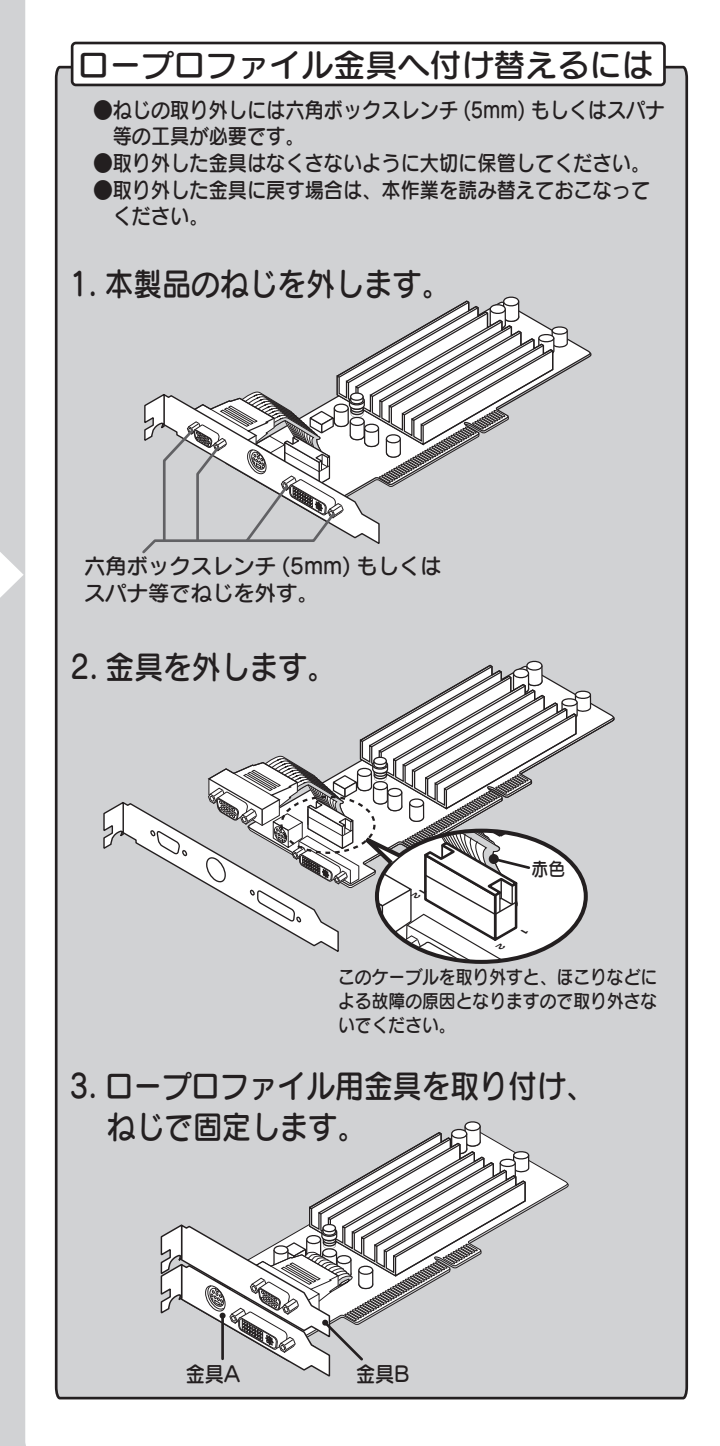

- 2. 以前のグラフィックボードが取り外し可能 であれば、取り除きます。
- 3. ヒートシンクを持たずに本製品の基板側面を 持ってパソコンの PCI スロットにしっかりと 装着します。

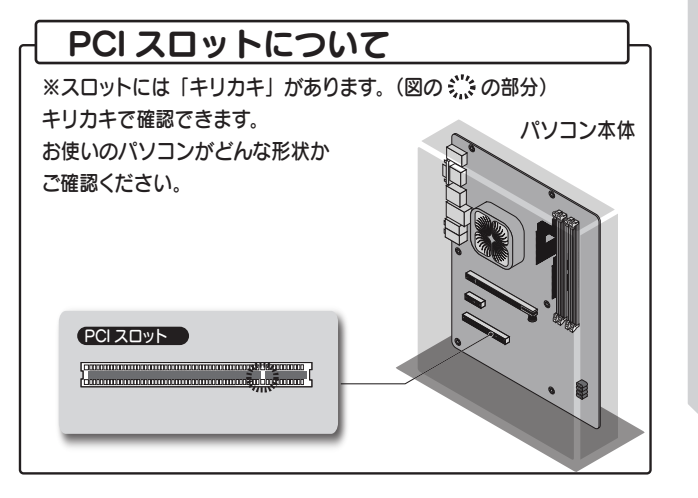

- 4. パソコンのカバーを閉めます。
- 5. ディスプレイケーブルを本製品に接続します。
- ※本製品以外のディスプレイコネクタに間違って 接続しないように注意してください。

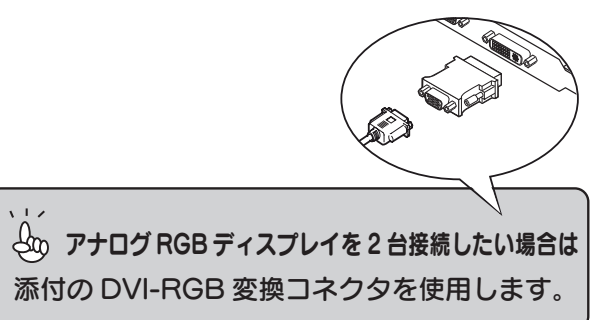

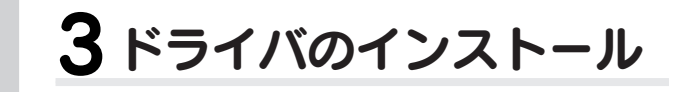

#### 1.Windows を起動します。 ※以下の画面が表示された場合にはキャンセル をクリックしてください

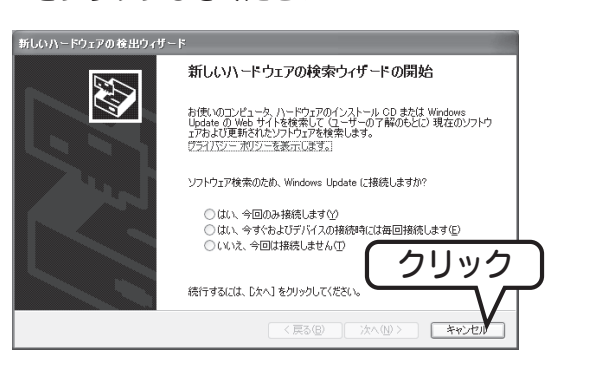

# 2. 本製品に添付の CD-ROM をドライブ に入れます。

3. 「GA-6200A/PCI ドライバ」を クリックします。

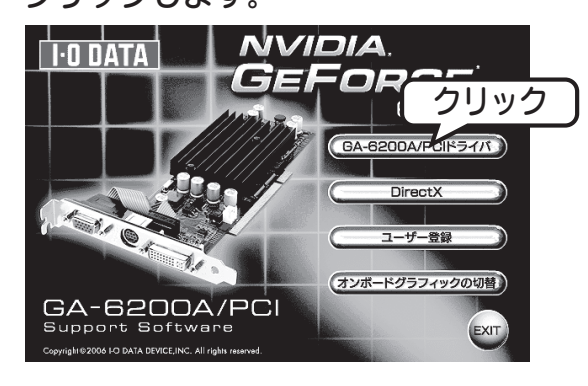

4. 画面の指示に従ってドライバをインス トールしてください。

# 4インストール後の確認

デバイスマネージャを開き、 「NVIDIA GeForce6200」が表示されている ことを確認します。

□-99 ディスプレイ アダプタ □-99 NVIDIA GeForce 6200

## デバイスマネージャの開き方

(Windows 7 の場合) 「コンピューター」を右クリックし、「プロパティ」 を選択します。 「デバイスマネージャー」をクリックします。

(Windows Vista の場合) 「コンピュータ」を右クリックし、「プロパティ」を 選択します。 「デバイスマネージャ」をクリックします。

(Windows XP/2000 の場合) 「マイコンピュータ」を右クリックし、「プロパティ」 を選択します。 「ハードウェア」タブの「デバイスマネージャ」を クリックします。

# もっと使いこなそう

# 最適な解像度を設定する

1. デスクトップを右クリック→[プロパティ]→ [設定] タブをクリックします。 ※Windows 7 の場合は

デスクトップを右クリック→[画面の解像度] ※Windows Vista の場合は デスクトップを右クリック→[個人設定]→[画面の設定]

#### 2. 色数、解像度を設定します。

※使用可能な解像度については、接続しているディスプレイ の取扱説明書をご覧ください。

※使用可能な解像度を超える設定をすると、画面が表示され なくなる場合があります。その場合はそのまましばらく (15 秒程度)お待ちください。元の設定に戻ります。

※Windows 7 では、解像度のみの設定となります。 色数を設定する場合は、下をご覧ください。

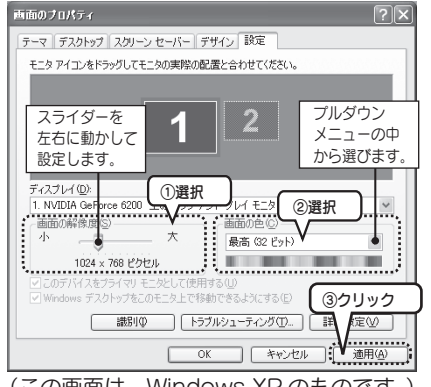

(この画面は、Windows XP のものです。)

## 🛵 リフレッシュレートを変更するには

「詳細設定] (Windows 2000 の場合は [詳細]) をクリッ クし、[モニタ]タブを選択します。「モニタの設定」でリ フレッシュレートを変更し「適用」をクリックします。

### 😓 Windows 7 で色数を変更するには

[詳細設定]をクリックし、[モニター]タブを選択します。 「モニターの設定」で色数を変更し「適用」をクリックし ます。

# (m) 液晶ディスプレイはパネル解像度に合わせて

液晶ディスプレイは使用しているパネル解像度に 合わせて解像度を設定するときれいに表示されます。

# マルチディスプレイの設定

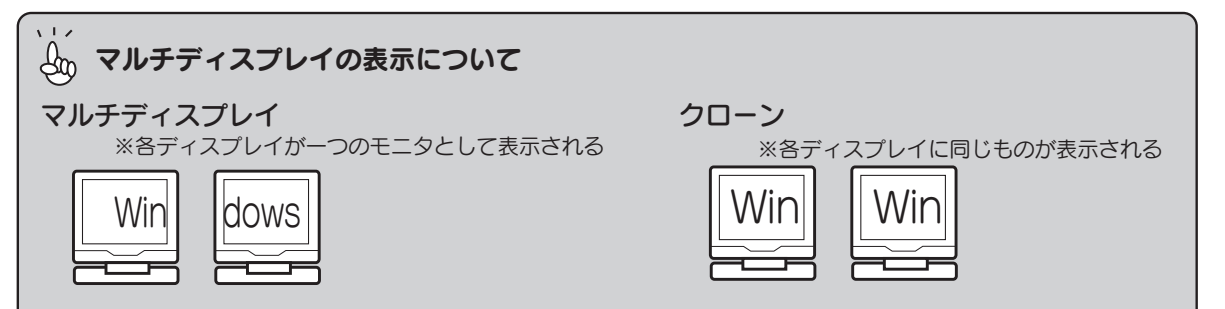

#### 1. デスクトップを右クリック→[プロパティ]→[設定] タブをクリックします。

※Windows 7 の場合は デスクトップを右クリック→[画面の解像度] ※Windows Vistaの場合は デスクトップを右クリック→[個人設定]→[画面の設定]

#### 2. マルチディスプレイの設定をします。

#### ●マルチディスプレイの設定をする場合

※Windows2000の設定では「詳細」ボタン - 「GeForce 6200」タブで起動できる nView で設定をおこないます。

#### (Windows 7の場合)

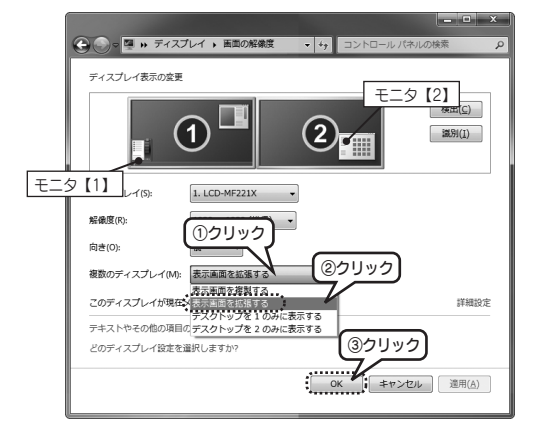

#### (Windows Vista、WindowsXPの場合)

| 画面のブロパティ                                                                 | ?×                               |  |  |
|--------------------------------------------------------------------------|----------------------------------|--|--|
| テーマ デスクトップ スクリーン セーバー デサ                                                 | ドイン 設定                           |  |  |
| モニタ アイコンをドラッグしてモニタの意思の記書と合わせていたな、モニタ [2]<br>①右クリック<br>モニタ [1]<br>モニタ [1] |                                  |  |  |
| ディスプレイ(D):                                                               | プロパティ( <u>P</u> )                |  |  |
| 画面の解像度(S)                                                                | 一画面の色(C)                         |  |  |
| 小                                                                        | 最高 (32 ビット) 🗸 🗸                  |  |  |
| 800 × 600 ピクセル                                                           | Contraction of the second second |  |  |
| □このデバイスをプライマリ モニタとして使用す<br>□Windows デスクトップをこのモニタ上で移動                     | る(1)<br>できるようにする(2) (3クリック       |  |  |
| 識別(の) トラブ/                                                               | レシューティング① 詳細 🛛                   |  |  |
| OK                                                                       | キャンセル (通用(A)                     |  |  |

#### ●クローンの設定をする場合

(Windows 7の設定) 左の手順を参考に、「表示画面を複製する」を選びます。

#### (Windows Vista の設定) NVIDIA コントロールパネルを起動します。

[表示]-[ディスプレイ設定の変更]をクリックします。

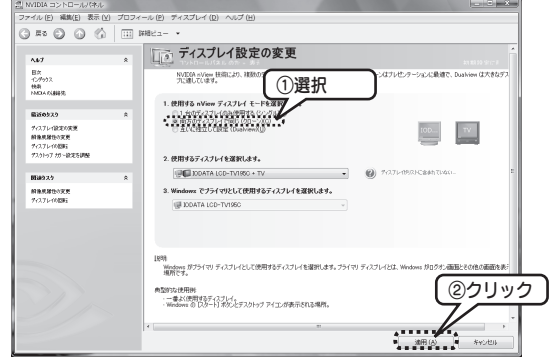

#### (Windows XP、Windows2000の設定)

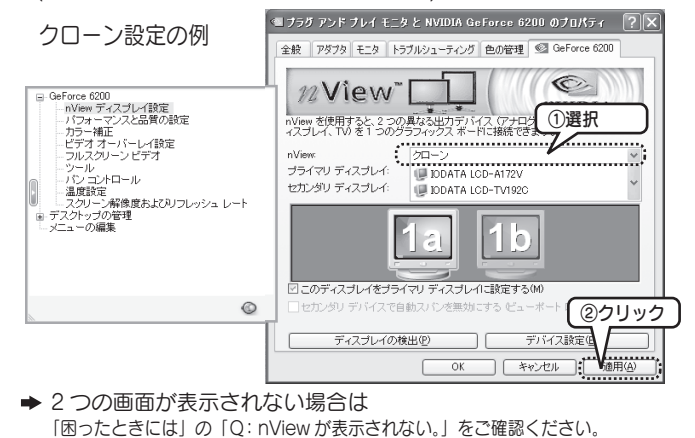

# テレビと接続する

本製品には添付のコンボーネント出力用変換ケーブルを利用することによってコンボーネント入力端子つきテレビに高解像度で表示することが可能です。 なお、TVOUT 端子は、S端子としても使用可能です。

#### 1.TV にコンポーネント端子、S 端子またはコンポジットで接続を行います。

※右の図で下段のものは、 上段に表示されているものも表示可能です。

| - | 対応端子 | 表示可能な解像度 |           |
|---|------|----------|-----------|
| Ŭ | D1   | 480i     | 720×480   |
|   | D2   | 480p     | 720×480   |
|   | D3   | 1080i    | 1920×1080 |
|   | D4   | 720p     | 1280×720  |

#### ●Windows 7の場合

2. デスクトップを右クリック→[画面の解像度]をクリックします。 3. お使いのテレビに合わせて設定します。

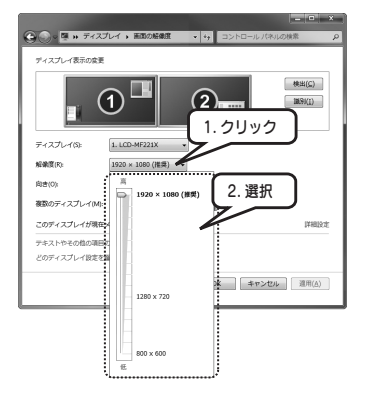

#### ●Windows Vista の場合

- 2.NVIDIA コントロールパネルを起動します。 3.[ビデオとTV]→[信号または HD フォーマットの変更]をクリックします。
- 4. お使いのテレビに合わせて設定します。

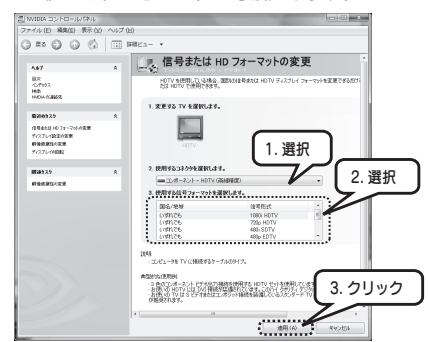

### 🛵 はじめての設定の場合には

解像度の設定を行っていない状態でコンポーネント出力で画面を表示す ると紫がかって表示される場合があります。これは故障ではありません。

#### ●Windows XP/2000の場合 2. コンポーネント接続の場合は nView を起動します。 3. コンポーネント端子での解像度をお使いのテレビに合わせて設定します。

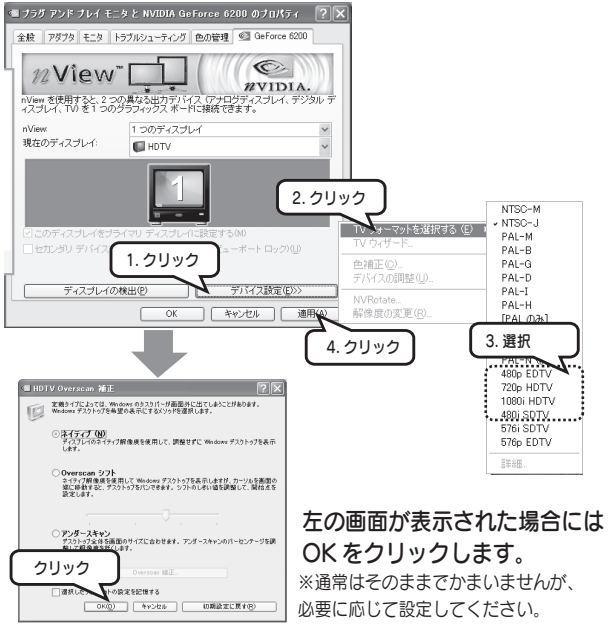

以上で終了です。開いた画面を閉じます。

# → 間違って設定した場合には

使用可能な解像度を超える設定をすると、画面が表示されなく なる場合があります。その場合はそのまましばらく(15秒程度) お待ちください。元の設定に戻ります。

# 困ったときには

#### Q:電源を入れても画面が表示できない

- A: ディスプレイケーブルを本製品側に差し替えて いない可能性があります。
- ディスプレイケーブルの接続をご確認ください。
- A:本製品が正しく取り付けられていない可能性が あります。また、PCIスロットが複数ある場合 は別のスロットでお試しください。

### Q: アナログディスプレイで高解像度表示 すると表示位置がずれる

A:ディスプレイの設定で調整を行ってください。

#### Q:動作が不安定になる。

A: パソコンの電源容量が不足しているかもしれま せん。他に接続している周辺機器をできる限り 外してご確認いただき、安定するようであれば 電源の容量不足が考えられます。

### Q: 省電力からの復帰後画面が表示されない

A: この症状が発生する場合には、本製品はお使いの パソコンの省電力機能には対応しておりません。 そのため省電力を使用しないでください。

### Q: n View が表示されない

- A:2台のディスプレイを接続していない。
- A:パソコンの電源が入っている状態でケーブルの 接続または取り外しをおこなうと、ディスプレイが 正常に認識されないことがあります。この場合は パソコンを終了し、接続や取り外しをおこなって からパソコンの電源を入れてください。
- A: Windows 7 では、nView は表示されません。

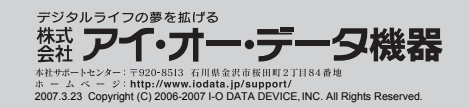